# 「辞書閲覧ソフト」インストール方法 ■バージョン確認手順

以下の手順で、すでにインストールされている「辞書閲覧ソフト」のバージョンを確認できます。

- (1)「電子辞書」を起動します。
- (2) メニューから「ヘルプ」メニューを選択し、「情報」をクリックします。
- (3) タイトルバーにバージョン情報が表示されます。 「Version」の後ろに続く表示がバージョン情報です。

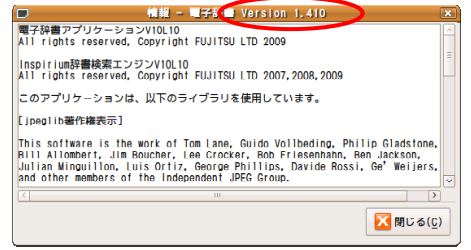

## ダウンロード手順

以下の(A)、(B)いずれかの方法でインストーラをダウンロードください。

### (A) 本機(PC-Z1)でのダウンロード手順

- (1)「ソフトウェア使用許諾条件」をよく読み、同意する場合は [同意する(ダウンロード画面へ)]をクリックします。
- (2)「netwalker-dictionary1.v1.410.tar.gzを開く」画面で [ファイルを保存]をクリックし、[OK]をクリックします。

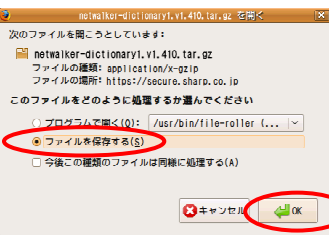

「ダウンロードマネージャ」画面が表示されます。

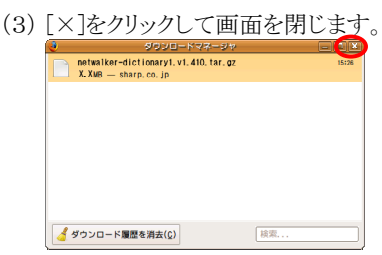

- (4) [×]をクリックして「Mozilla Firefox」画面を閉じます。
- (5) デスクトップに「netwalker-dictionary1.v1.410.tar.gz」が あることを確認します。

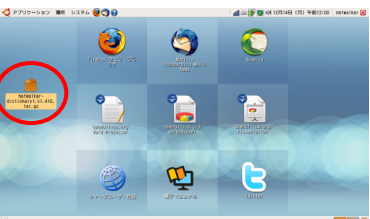

#### ここでは、例としてデスクトップ(工場出荷状態)の場合で説明しています。 変更している場合は、ダウンロード先を読み替えてください。

以上でダウンロードは終了です。

### (B) パソコンでのダウンロード手順

- あらかじめ以下の準備をしてください。 ・インターネットへ接続できるパソコン ・USBメモリー
- (1) インターネットに接続されたパソコンで、本ページを表示し、
  「ソフトウェア使用許諾条件」をよく読み、
  同意する場合は[同意する(ダウンロード画面へ)]を
  クリックします。

ファイルのダウンロードを確認するための画面が表示されます。

- (2) 画面の表示に従って操作を行い、 「netwalker-dictionary1.v1.410. tar.gz」を USBメモリーに保存します。
- (3) USBメモリーを本機(PC-Z1)にセットし、USBメモリーから 「netwalker-dictionary1.v1.410.tar.gz」を デスクトップにコピーします。

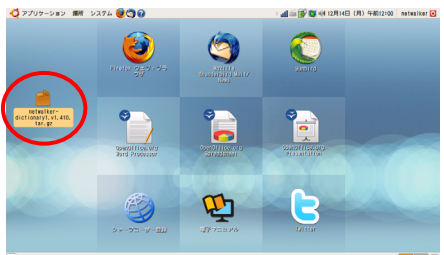

以上でダウンロードは終了です。

(注)・ダウンロードしたファイルは、インストールが完了するまでは削除したり移動しないようにしてください。 ・インストール完了後はダウンロードしたファイルは必要ありませんので削除しても構いません。

## | インストール手順

(1)電子辞書を終了させてください。

(2) デスクトップの「netwalker-dictionary1.v1.410.tar.gz」をダブルクリックします。

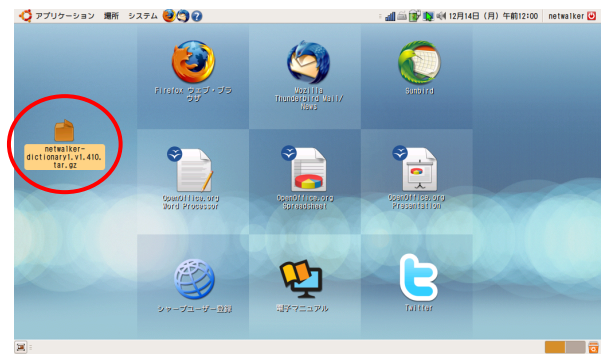

展開するためのソフトが起動し、

「netwalker-dictionary1.v1.410.tar.gz」画面が表示されます。

(3)「展開」ボタンをクリックします。

| netwalker-dictionary1.v1.410.tar.gz 💶 🖛 |                 |        |                   |
|-----------------------------------------|-----------------|--------|-------------------|
| 書庫(A) 編集(c) 表示(V                        | ) ヘルプ(H)        |        |                   |
| ▶ 🚔 ( 電) 17 × 1 ル 5 0 追加 マオルダの追加 停止     |                 |        |                   |
| 伸展3 🔿 😭 💼                               | 場所(上): 🖼 /      |        |                   |
| 名前                                      | ∨ サイズ           | 種類     | 変更日時              |
| 📄 netwalker-dictionary1                 | .armel 408.0 KB | Debian | 2009年12月14日 09:31 |
|                                         |                 |        |                   |
|                                         |                 |        |                   |
|                                         |                 |        |                   |
|                                         |                 |        |                   |
|                                         |                 |        |                   |
|                                         |                 |        |                   |
|                                         |                 |        |                   |
|                                         |                 |        |                   |
|                                         |                 |        |                   |
|                                         |                 |        |                   |
| 1 個のオブジェクト(合計 41                        | 08.0 KB)        |        |                   |

「展開」画面が表示されます。

(4)「デスクトップ」が選択されていることを確認して、「展開」ボタンをクリックします。

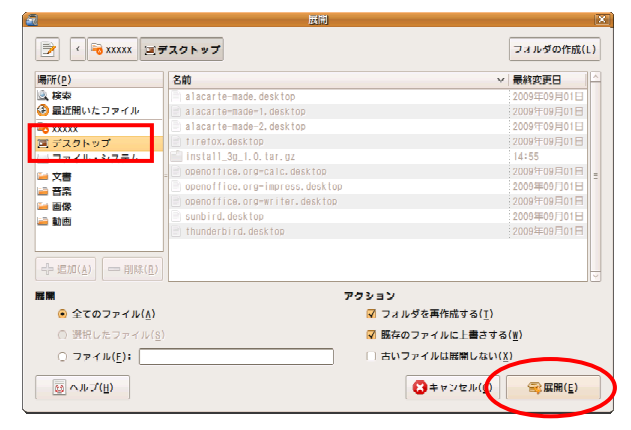

「書庫からファイルを展開します」画面が表示されます。

(5) 「閉じる」ボタンをクリックします。

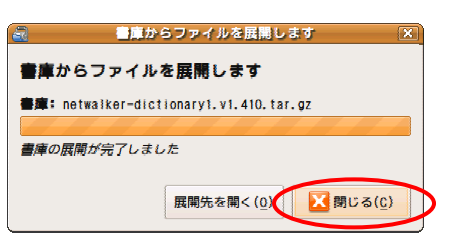

(6) 画面右上の[×]をクリックして「netwalker-dictionary1.v1.410.tar.gz」画面を閉じます。

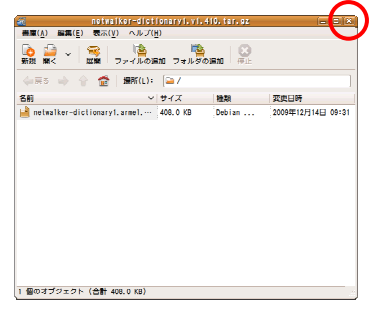

(7) デスクトップのファイル「netwalker-dictionary1.armel.deb」をダブルクリックします。

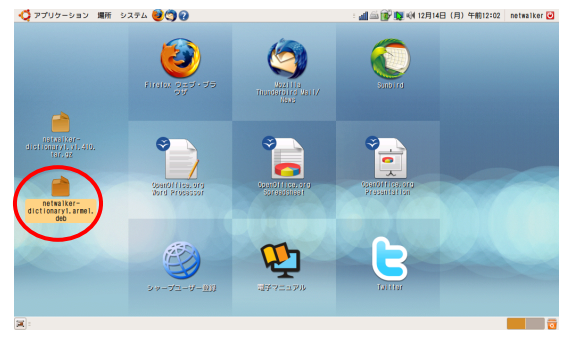

(8)「パッケージのインストール」ボタンをクリックします。

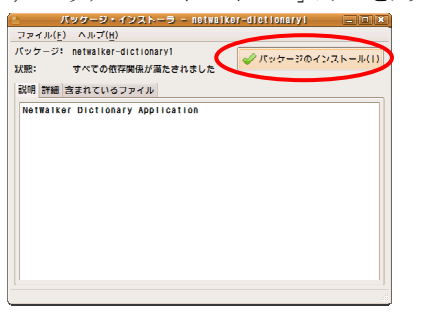

(9)ログインパスワードを入力し、「OK」ボタンをクリックします。

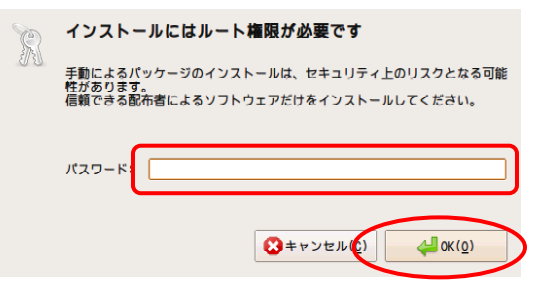

(10)「閉じる」ボタンをクリックします。

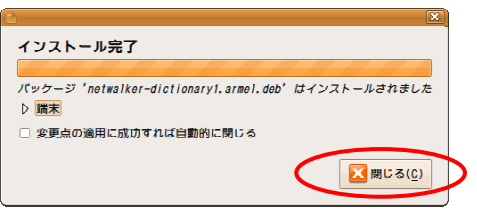

(11) 画面右上の[×]をクリックして「パッケージ・インストーラ」画面を閉じます。

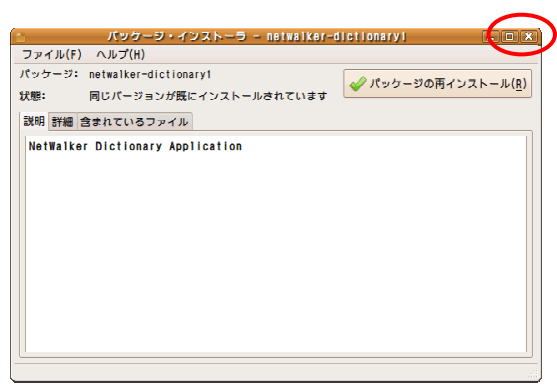

以上でインストールは終了です。

(注) ・インストール完了後はダウンロードしたファイルは必要ありませんので削除しても構いません。